GUIDE FOR OPU PURCHASE ON PETRONAS SHOP WEBSITE

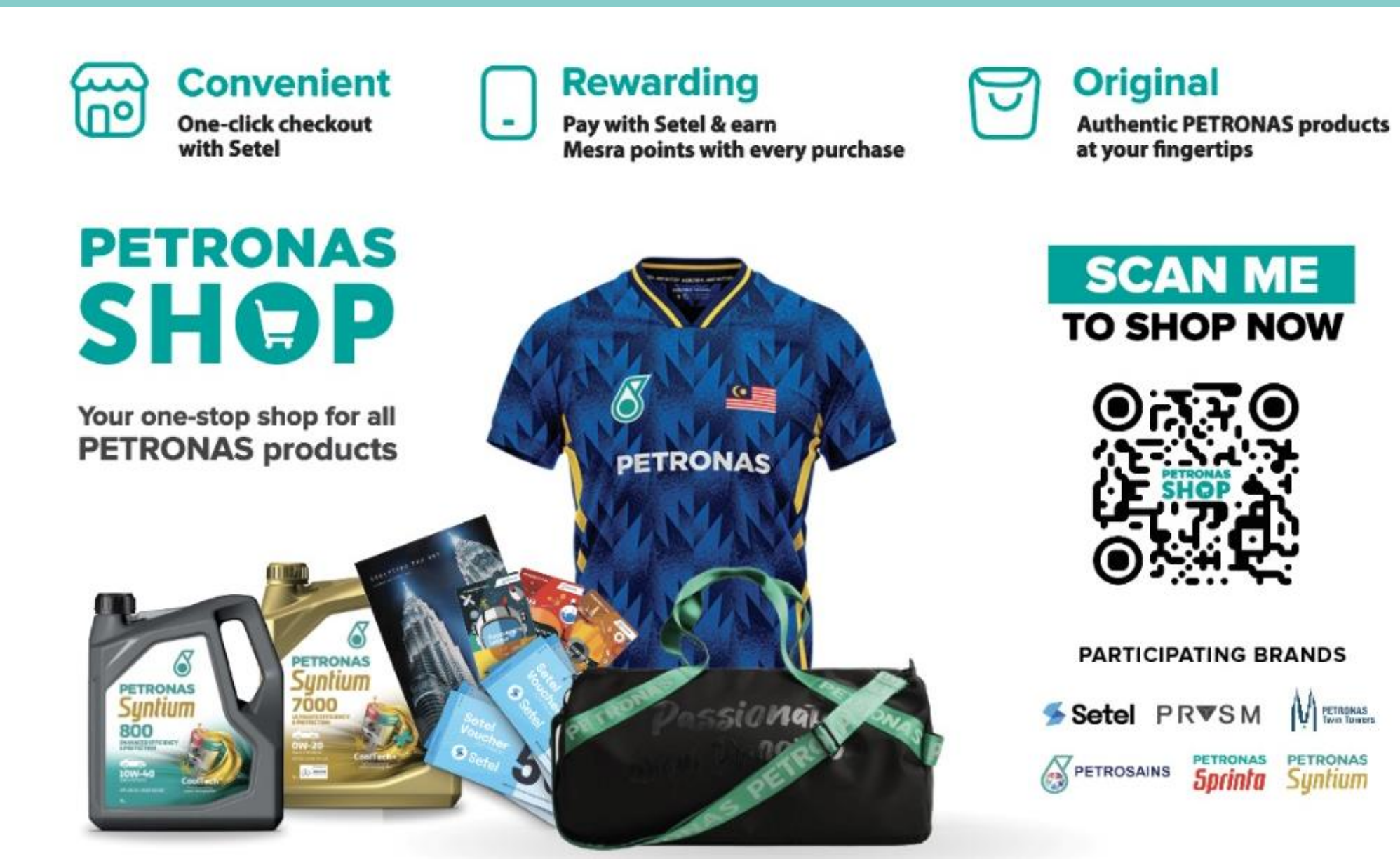

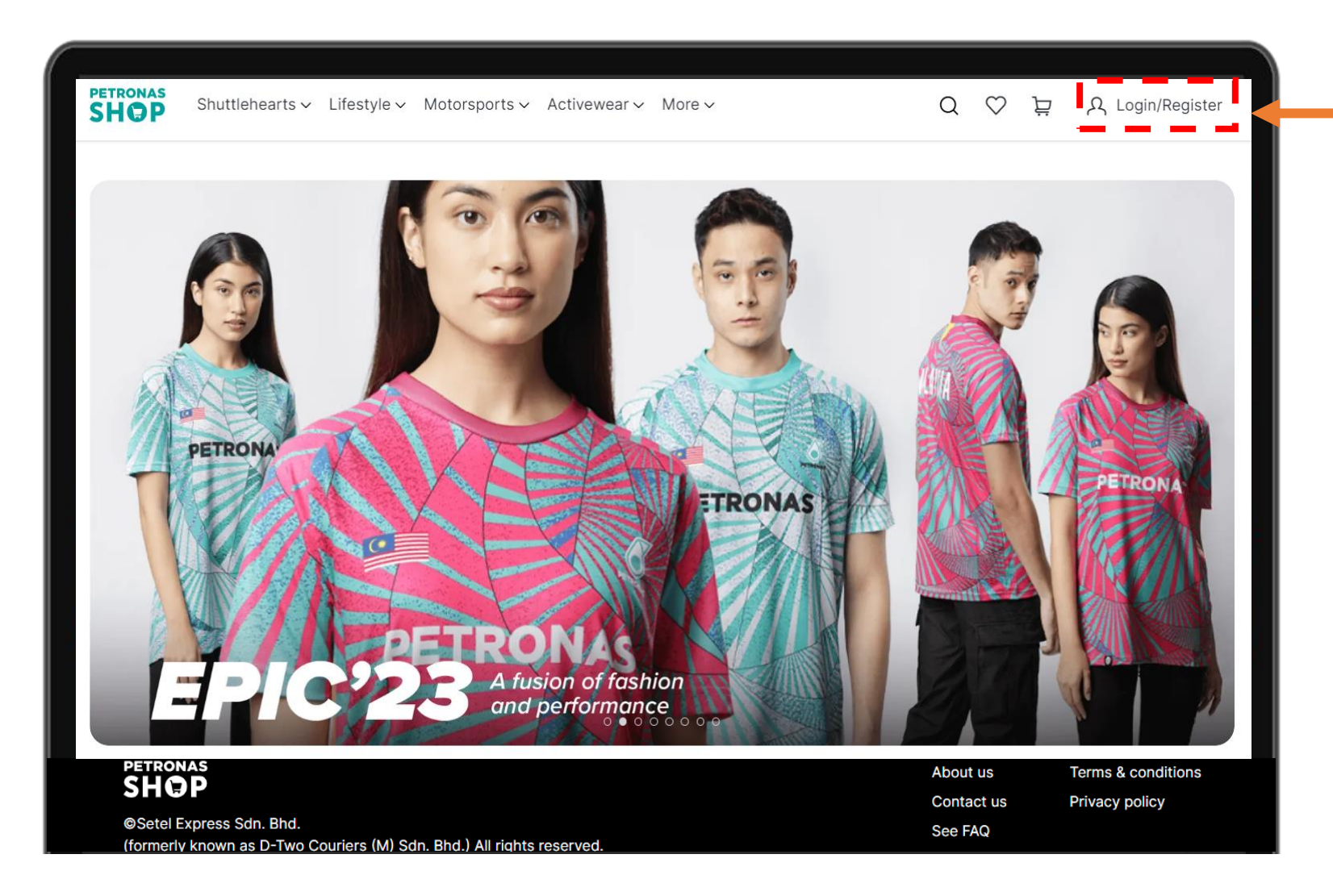

#### LOGIN/REGISTER TO VIEW STAFF/ BULK PRICE

Login as staff to enjoy Staff Price and Bulk Price

#### **Click on button Login/Register**

![](_page_2_Picture_1.jpeg)

![](_page_2_Picture_2.jpeg)

#### YOU CAN REGISTER AND LINK YOUR SETEL ACCOUNT

**REGISTER** as Staff using @petronas.com email

To upgrade as Staff, go to profile and click My Account.

#### PURCHASING ON WEBSITE AS STAFF/ OPU BULK

|                                                                                                    |                    | Staff account |                       |                                                                                                    | ⓑ Myo<br>1⊙ Mya                                                            | rders<br>ddress                       |       |
|----------------------------------------------------------------------------------------------------|--------------------|---------------|-----------------------|----------------------------------------------------------------------------------------------------|----------------------------------------------------------------------------|---------------------------------------|-------|
|                                                                                                    |                    |               | Enjoy the<br>by upgra | e benefits as PETRONAS<br>Iding your account now                                                                                         | ONAS emplc                                                                 |                                       |       |
|                                                                                                    |                    | Dealer accoun | t                     |                                                                                                    |                                                                            |                                       |       |
|                                                                                                    |                    | <b>.</b>      | Enjoy the<br>by upgra | e benefits as PETRONAS<br>iding your account now                                                                                         | S dealers                                                                  |                                       |       |
|                                                                                                    |                    |               |                       |                                                                                                    |                                                                            |                                       |       |
| s                                                                                                    | staff verification | on            | ×                     |                                                                                                    | Staff                                                                      | verification                          |       |
| Staff email address *                                                                                                    | staff verificatio  | on            | ×                     | Staff email address                                                                                                    | Staff                                                                      | verification                          |       |
| Staff email address *                                                                                                    | staff verificatio  | on            | ×                     | Staff email address<br>Enter staff emai                                                                                                  | Staff<br>*<br>I address                                                    | verification                          |       |
| Staff email address *<br>Enter staff email address<br>Company name *                                                          | staff verificatio  | on            | ×                     | Staff email address<br>Enter staff email<br>Company name *                                                                               | Staff<br>*<br>I address                                                    | verification                          |       |
| Staff email address *<br>Enter staff email address<br>Company name *                                                          | taff verificatio   | n             | ×                     | Staff email address<br>Enter staff email<br>Company name *                                                                               | Staff<br>*<br>I address                                                    | verification                          |       |
| S<br>Staff email address *<br>Enter staff email address<br>Company name *<br>Enter company name                               | taff verificatio   | n             | ×                     | Staff email address<br>Enter staff email<br>Company name *<br>PETR<br>DEWAN FILHAR                                                       | Staff<br>I address MONIK PETRON                                            | verification                          |       |
| S<br>Staff email address *<br>Enter staff email address<br>Company name *<br>Enter company name<br>Staff ID                   | taff verificatio   | DN            | ×                     | Staff email address<br>Enter staff email<br>Company name *<br>PETR<br>DEWAN FILHARM<br>PETRONAS ICT                                      | Staff<br>*<br>I address<br>MONIK PETRON<br>SDN BHD                         | verification                          |       |
| S<br>Staff email address *<br>Enter staff email address<br>Company name *<br>Enter company name<br>Staff ID<br>Enter staff ID | taff verificatio   | DN            | ×                     | Staff email address<br>Enter staff email<br>Company name *<br>PETR<br>DEWAN FILHAR<br>PETRONAS ICT                                       | Staff<br>I address  MONIK PETRON SDN BHD  rgy & Gas Tradi                  | verification<br>IAS<br>ng Sdn Bhd (PE | GTSB) |
| S<br>Staff email address *<br>Enter staff email address<br>Company name *<br>Enter company name<br>Staff ID<br>Enter staff ID | taff verificatio   | DN            | ×                     | Staff email address<br>Enter staff email<br>Company name *<br>PETR<br>DEWAN FILHAR<br>PETRONAS ICT :<br>PETRONAS Ener<br>Tigon Petroleum | Staff<br>I address  MONIK PETRON  SDN BHD  rgy & Gas Tradi International B | verification<br>IAS<br>ng Sdn Bhd (PE | GTSB) |

- Upgrade your account under Staff Account
- Fill in your
  - Email address
  - Company name (from drop down list)
  - Staff ID
- Click save
- Check your work email for verification

![](_page_4_Figure_1.jpeg)

#### Once verified as Staff,

- You will be able to view Staff Price
- You will also be able to view Bulk Price
- ADD TO CART any items that you wish to purchase and CHECK OUT

![](_page_5_Picture_1.jpeg)

#### **PAYMENT METHOD**

- Select PETRONAS Back Charge
- Tick Order acknowledgement
- Click PLACE ORDER

#### **PAYMENT APPROVAL**

![](_page_6_Picture_1.jpeg)

#### **PAYMENT APPROVAL DETAILS**

Please fill in

- GL number/ cost element
- Cost Centre
- Approver's email (according to LoA)
- Description: For your reference
- Click "PAY"

# Once completed, order will be sent for approval.

#### **PAYMENT APPROVAL**

Open

#### 🕞 Reply 🏳 Reply All 🕞 Forward 🕤 IM Naida Haruliza Harun (VIBE2/PDB) 😑 Nur Nabila M Kasim 11:06 AM FW: Nabila Kasim's order is pending for your approval. $\mathbf{v}$ From: PETRONAS Shop <no-reply-petronas-shop@setel.com> Sent: Thursday, 16 February, 2023 11:00 AM To: Naida Haruliza Harun (VIBE2/PDB) <naidaharuliza.harun@petronas.com.my> Subject: Nabila Kasim's order is pending for your approval. CAUTION: This email originated from outside of the organization. Do not click links or open attachments unless you recognize the sender and know the content is safe SHOP Order approval needed We have received an order submission from Nabila Kasim for your approval. You are receiving this email because you are the designated person to receive order approval requests from someone within your organisation. Please respond this by 2 Mar 2023, 10:59 AM, else the order will be cancelled. Order - PRY-BCH-00176404 PENDING APPROVAL Shipping details Ship to Nabila Kasim, + Tracking number Processing. You'll be notify again via email when shipment is ready. VIEW ORDER

#### APPROVAL EMAIL WILL BE SENT TO APPROVER from

no-reply-petronas-shop@setel.com

Do let your approver know.

click "VIEW ORDER" at the bottom of the email

#### **PAYMENT APPROVAL**

![](_page_8_Figure_1.jpeg)

click "**ACCEPT ORDER"** to approve the order.

#### **ONCE YOUR ORDER IS APPROVED,**

A PIC from PETRONAS Shop will contact you via email/Microsoft Teams on the next steps to raise Purchase Order (PO) on SmartGEP.

#### ORDER WILL ONLY PROCEED ONCE PO IS RAISED.

# SMART GEP

# **Guidelines for customer**

# **Create Purchase Order**

Purchase Orders are sent to suppliers in SMART GEP. Suppliers will be able to view and acknowledge the purchase orders.

![](_page_10_Figure_3.jpeg)

![](_page_11_Figure_1.jpeg)

#### Click"Create"

![](_page_12_Picture_0.jpeg)

![](_page_12_Picture_1.jpeg)

![](_page_12_Picture_2.jpeg)

# **Step 1** Choose and click "REQUISITION"

#### Step 2

Create your requisition : Non-catalogue Requisition

![](_page_13_Picture_0.jpeg)

# **Basic Details**

| ✓ BASIC DETAILS                      |                    |                                  | Manage Optional Fields        |
|--------------------------------------|--------------------|----------------------------------|-------------------------------|
| Indicates mandatory fields           | _                  |                                  |                               |
| Requisition Name* I                  | Requisition Number | Created By                       | Created On                    |
| Setel Express Sdn Bhd- PEG Corporate |                    | Sudirsobri Musar                 | 09/12/2022                    |
| Currency*                            | Purchase Type      | Create on Behalf of (OBO)        | Organization*                 |
| MYR                                  | Standard           |                                  | SAP 30-200                    |
| Mark as Urgent                       | Division*          | Company Code*                    | Plant*                        |
|                                      | SAP 30-200         | 0001 PETROLIAM NASIONAL BERHAD ( | M004 PHCO Sarawak Reg. Office |
| Cost Center Group*                   | Interface Status   |                                  |                               |

#### Step 3

Fill up the Requisition Name to follow the PRYSM website Order ID, for example: PRY-BCH-001010XXX, for easier tracking.

For website please follow the quotation name as advised by PETRONAS Shop sales team.

# Additional Information

| ← 🕞 Requisition: Se                          | tel Express Sdn Bh  - ( Draft )                              | 0.00 MYR 👻 🗐 📔 More |
|----------------------------------------------|--------------------------------------------------------------|---------------------|
|                                              |                                                              | •                   |
| ✓ ADDITIONAL INFOF                           | :<br>RMATION                                                 | •                   |
| * Indicates mandatory fields                 |                                                              |                     |
| Q1. Header Note<br>PETRONAS Shop - corporate | Gift 2022 for Engagement Or any notes for your own reference | •                   |
|                                              |                                                              |                     |
|                                              |                                                              |                     |
| PRINT PREVIEW                                |                                                              | SAVE SUBMIT         |

Click the line description and fill up with the product/item's name. Please refer to the quotation given by PRYSM.

#### **IMPORTANT NOTE: Please fill in 1 product per line item.**

Eg: if you have 6 products, you should have 6 Line descriptions.

| l    | LINE DETAILS       |         |                   |    |                   |      |                      |          |       |   |    |      |          |        |            |       |          |         |   |  |
|------|--------------------|---------|-------------------|----|-------------------|------|----------------------|----------|-------|---|----|------|----------|--------|------------|-------|----------|---------|---|--|
|      | LINES              | AC      | COUNTING          |    |                   |      |                      |          |       |   |    |      |          |        |            |       |          |         |   |  |
| ne ( | (1)   3 Errors     |         |                   |    | in Inc            | dica | tes mandatory fields | $\oplus$ |       |   |    |      |          | 6      | 10         | B     | ()       | 6       | : |  |
| Lir  | nes1 : Line Descri | ption i | s mandatory       |    |                   |      |                      |          |       |   |    |      |          |        |            |       |          | <       | > |  |
| /    | Line Number        | †↓      | ERP Line Referenc | ¢↓ | Line Description  | LT L | .ine Type ↑↓         | Item     | Numbe | r | ¢↓ | Supp | lier Nar | ne     | Ť          | Ord   | ering Lo | ocation | Ť |  |
| /    | 1                  |         |                   | [  | Petronas Shop PEG | 4    | Material 🗸 🗸         |          |       |   |    |      |          |        | <b>=</b> 8 | 1     |          |         |   |  |
|      |                    |         |                   |    |                   | 4    |                      |          |       |   |    |      |          | D      |            |       | 1.05     |         | • |  |
|      |                    |         |                   |    |                   |      |                      |          |       |   |    | R    | ows Pe   | r Page | e: 10      | ) ~ 1 | - 1 Of   | 1 <     | > |  |

| ← 🖓 Requisition: Setel Express Sdn Bh ( Draft )                 | 0.00 MYR ▼ 🐬                                      | : More             |
|-----------------------------------------------------------------|---------------------------------------------------|--------------------|
| ····                                                            |                                                   |                    |
| LINES  ACCOUNTING Line (1)   2 Errors Indicates mandatory field |                                                   | - Chasse Line Ture |
| Lines1 : Category is mandatory                                  | 1 Item Number 1 Supplier Name 1 Ordering Location | • Variable         |
| ✓     1     Petronas Shop PEG.     Variable                     | Rows Per Page: 10 ~ 1 - 1 Of 1 < >                | , 0                |
| PRINT PREVIEW                                                   | CD CD CD CD CD CD CD CD CD CD CD CD CD C          | SUBMIT             |

| , I  | LINE DETAILS       |      |                   |    |                                          |              |            |         |         |         |            |         |            |            |        |               |   |
|------|--------------------|------|-------------------|----|------------------------------------------|--------------|------------|---------|---------|---------|------------|---------|------------|------------|--------|---------------|---|
|      | LINES 🚯            | ACC  | OUNTING           |    |                                          |              |            |         |         |         |            |         |            |            |        |               |   |
| ne ( | (1)   2 Errors     |      |                   |    | 🖂 Indicat                                | es mandatory | fields 🕀   |         | I.      |         | 5          | 5       | <b>6</b> T | •          | G      | 8             |   |
| Lir  | nes1 : Category is | mand | atory             |    |                                          |              |            |         |         |         |            |         |            |            | <      | >             |   |
| 1    | Line Number        | †↓   | ERP Line Referenc | ţ↓ | Line Description $\uparrow \downarrow m$ | Number       | †↓ Supplie | r Name  | _       | †↓ Orde | ring Locat | ion     | †↓ Supp    | olier Orde | ring A | ↑↓ <b></b> \$ |   |
| 1    | 1                  |      |                   |    | Petronas Shop PEG                        |              | -l Expr    | ess Sdn | . Bhd 🔳 | -8      | $\square$  |         |            |            |        |               | ( |
|      |                    |      |                   |    | ,                                        |              |            |         |         |         | Rows P     | er Page | : 10 ~     | 1 - 1 C    | )f1 <  | >             |   |

#### Supplier Name : Setel Express Sdn. Bhd

| •                                                                                                    |
|----------------------------------------------------------------------------------------------------|
|                                                                                                    |
| ✓ LINE DETAILS                                                                                                    |
|                                                                                                    |
|                                                                                                    |
| Line (1)   2 Errors 🗀 Indicates mandatory fields 🕀 🐻 🔃 🔟 🗊 🐻 🐻 🐯 🔞 👁 🔓                                                                                    |
| Lines1 : Category is mandatory                                                                                                    |
| ✓       Line Number       ↑↓       ERP Line Referenc ↑↓       Line Description       ↑↓       Category       ↑↓       Quantity/Efforts       ↑↓       UOM |
| ADIA 1 Petronas Shop PEG 1.000 Category                                                                                                    |
| Rows Per Page: 10 ~ Chemicals                                                                                                    |
| ✓ LINE DETAILS → ○ Civil, Marine, Infrastructure & Building Maintenance                                                                                   |
| PRINT PREVIEW                                                                                                    |
| Digital & ICT                                                                                                    |
| Electrical Equipment & Services                                                                                                    |
| Add Category as por                                                                                                    |
|                                                                                                    |
| <ul> <li>Health, Safety, Security, &amp; Environment</li> </ul>                                                                                           |
| For example:                                                                                                    |
| Corporate Services Severnal Engagement                                                                                                    |

| L   | INE DETAILS        | ;         |                                         | anns as anns Ghàirte Anns. |                    | a thin a sa tha shina ny asa ann | a ingen an charainn an chailtean an chailtean an chailtean an chailtean an chailtean an chailtean an chailtean | aaran amaw ahaan Turk   | 1 |
|-----|--------------------|-----------|-----------------------------------------|----------------------------|--------------------|----------------------------------|----------------------------------------------------------------------------------------------------|-------------------------|---|
| ſ   | LINES              | AC        | COUNTING                                |                            |                    |                                  |                                                                                                    |                         |   |
| e ( | (1)   1 Error      |           |                                         | 🗔 Indica                   | ites mandatory fie | ds 🕀 🗟 🔣 🛙                       | 0 10 10 10 10                                                                                                  | 🗓 👁 ĥ :                 |   |
| Lin | nes1 : Effective U | Init Pric | e - Enter valid value.                  |                            |                    |                                  |                                                                                                    | < >                     |   |
| 1   | Line Number        | †↓        | ERP Line Referenc $\uparrow \downarrow$ | Line Description 111       | UOM                | 1↓ Start Date                    | ↑↓ End Date                                                                                                    | ↑↓ Effective Unit Price |   |
| C   | 1                  |           |                                         | Petronas Shop PEG          | Each               | 09/12/2022 <u>]</u>              | 24/12/2022                                                                                                    | 0.0                     |   |
|     |                    |           |                                         |                            |                    | 09/                              | 12/2022                                                                                                    | •                       |   |
|     |                    |           |                                         |                            |                    |                                  | Rows Per Page:                                                                                                 | -10f1 < >               |   |

**Start Date : Date of order requested** 

End Date : Date of expected delivery

| - B Requirities: Setel Express Sdo Rh (Draft)                                                                                                    | 0.00 MM            |         | : More                                                                                                    | NO PRODUC                                          | ID                                                                                                    | ITEM(S)                                                                                                    | QUANTITY | SIZE       | UNIT PRICE | TOTAL PRICE |
|----------------------------------------------------------------------------------------------------|--------------------|---------|----------------------------------------------------------------------------------------------------|----------------------------------------------------|----------------------------------------------------------------------------------------------------|----------------------------------------------------------------------------------------------------|----------|------------|------------|-------------|
| Requisition: Seter Express Son Bin (Drait)                                                                                                    | 0.00 MYR           | - 🖓 I   | : Wore                                                                                                    | 1 P1043                                            | 11 PETRONAS Passion Re                                                                                                    | usable Cup - PETRONAS Green - One size                                                                               | 60       | N/A        | 29.90      | 1,794.00    |
|                                                                                                    |                    |         |                                                                                                    | 2 P1043                                            | 12 PETRONAS Passion Res                                                                                                    | usable Cup - Gold - One size                                                                                         | 60       | N/A        | 29.90      | 1,794.00    |
|                                                                                                    |                    |         |                                                                                                    | 3 P1043                                            | 13 PETRONAS Passion Re                                                                                                    | usable Cup - Black - One size                                                                                        | 60       | N/A        | 29.90      | 1,794.00    |
|                                                                                                    |                    |         | The second second second second second second second second second second second second second second second se | 4 P1043                                            | 4 PETRONAS Passion Re                                                                                                    | usable Cup - White - One size                                                                                        | 60       | N/A        | 29.90      | 1,794.00    |
|                                                                                                    |                    |         |                                                                                                    | 5 P1043                                            | 15 PETRONAS Passion Res                                                                                                    | usable Cup - Pastle Pink - One size                                                                                  | 60       | N/A        | 29.90      | 1,794.00    |
|                                                                                                    |                    |         |                                                                                                    | 6 P1043                                            | 6 PETRONAS Passion Res                                                                                                    | usable Cup - Pastle Green - One size                                                                                 | 60       | N/A        | 29.90      | 1,794.00    |
|                                                                                                    |                    |         |                                                                                                    | 7 P1043                                            | 7 PETRONAS Passion Re                                                                                                    | isable Cup - Magenta - One size                                                                                      | 60       | N/A        | 29.90      | 1,794.00    |
| V LINE DETAILS                                                                                                    |                    |         |                                                                                                    | 8 P1043                                            | 8 PETRONAS Passion Re                                                                                                    | isable Cup - Yellow - One size                                                                                       | 60       | N/A        | 29.90      | 1,794.00    |
|                                                                                                    |                    |         |                                                                                                    | 9 P1043                                            | 9 PETRONAS Passion Rei                                                                                                    | usable Cup - Setel Blue - One size                                                                                   | 60       | N/A        | 29.90      | 1,794.00    |
|                                                                                                    |                    |         |                                                                                                    | 10 P1043                                           | 20 PETRONAS Passion Res                                                                                                    | sable Cup - Mint Green - One size                                                                                    | 60       | N/A        | 29.90      | 1,794.00    |
|                                                                                                    |                    |         |                                                                                                    | 11                                                 |                                                                                                    |                                                                                                    |          |            |            |             |
|                                                                                                    |                    |         |                                                                                                    | 12                                                 |                                                                                                    |                                                                                                    |          |            |            | •           |
|                                                                                                    |                    |         | •                                                                                                    | 13                                                 |                                                                                                    |                                                                                                    |          |            | 0          |             |
| Line (1)   1 Error Indicates mandatory fields 🕀 🗖 🕅 🕅 🕅                                                                                                    |                    | B :     |                                                                                                    | 14                                                 |                                                                                                    |                                                                                                    |          |            |            |             |
|                                                                                                    |                    | -       |                                                                                                    | 15                                                 |                                                                                                    |                                                                                                    |          |            |            |             |
|                                                                                                    |                    |         |                                                                                                    | 16                                                 |                                                                                                    |                                                                                                    |          |            |            |             |
| Lines1 : Effective Unit Price - Enter valid value.                                                                                                    |                    | < >     |                                                                                                    |                                                    |                                                                                                    | TOTAL                                                                                                    | 60       | ) units    |            | 17.940.00   |
|                                                                                                    | _                  | _       | • I T I I                                                                                                    |                                                    |                                                                                                    | DISCOUNT                                                                                                    |          | 0%         | , i        | 0.00        |
| ✓       Line Number       ↑↓       ERP Line Referenc ↑↓       Line Description       ↑↓       Find Date       ↑↓       Effective Unit Price       ↑↓       Unit Price | e †↓ Prio          | ce Per  |                                                                                                    |                                                    |                                                                                                    |                                                                                                    |          |            | -          | 17.940.00   |
|                                                                                                    |                    |         | •                                                                                                    |                                                    |                                                                                                    |                                                                                                    |          |            |            |             |
| ✓         1         Petronas Shop PEG         24/12/2022         0.00         0.00                                                                                    | 1                  |         | 0                                                                                                    |                                                    |                                                                                                    | PREPARED BY                                                                                                    | R        | EQUESTED B | 6. j.      |             |
| ۲ د د د د د د د د د د د د د د د د د د د                                                                                                    | Page: 10 ~ 1 - 1 0 | Of1 < > |                                                                                                    | Wan Amirul<br>Executive Sa<br>PRYSM, PET           | smawi Wan Mohd Ridduean<br>s B2B,<br>DNAS Shop                                                                                                    | Shah 974                                                                                                    |          |            |            |             |
| PRINT PREVIEW                                                                                                    |                    | SAVE    | UBMIT                                                                                                    | TERMS & COND<br>1 This qua<br>2 Paymen<br>3 Paymen | ONS<br>tion is only valid for the period of 3<br>tion is only valid for the period of 3<br>tion is a second of the second second s | 0 days from the stated date.<br>e and goods.<br>05160700 under Setel Express Sdn Bhd<br>Thanky Yoll foe Yolle Billog | 1        | 1          |            |             |

#### Effective Unit Price and Unit Price can refer to the quotation given.

For Example : Unit Price - RM29.90 Effective Unit Price - RM17,940.00

# Accounting Details

| 🔶 🤄 Requisition: Sete | el Express Sdn Bh  - ( Draft ) | 4,958.70 MYR 👻 🖻   🚦 More                                              |
|-----------------------|--------------------------------|------------------------------------------------------------------------|
| Channel               | Click "Accounting" tab         | •                                                                      |
| LINE DETAILS          | ING                            |                                                                        |
| ine Number 🏦 🕅        |                                | talls 11 Contract Number 11 Contract N                                 |
| 1                     | ADD                            | Rows Per Page                                                          |
| PRINT PREVIEW         |                                | Buying Channel                                                         |
|                       |                                | LINES ACCOUNTING                                                       |
| ount Cate             | egory : K Cost Centre          | Line (1)   2 Errors Line1 : Account Category should not be le          |
| ost Center :          | : Department's cost center     | ✓     Line     ↑↓     Line Description       ✓     1     Petronas Shop |
|                       |                                |                                                                        |
|                       |                                | PRINT PREVIEW                                                          |

# Accounting Details

| ← 🖓 Requisition: Setel Express Sdn Bh ( Draft )                                                                                                    | 4,958.70 MYR 👻 💌   🗄 More                                                                                                    |                                                                                                    |
|----------------------------------------------------------------------------------------------------|----------------------------------------------------------------------------------------------------|----------------------------------------------------------------------------------------------------|
| Buying Channel                                                                                                    | •                                                                                                    |                                                                                                    |
| INES       ACCOUNTING       K Cost         LINES       ACCOUNTING       K Cost         Line (1)   2 Errors       Indicat         Line (1)   2 Errors       Indicat         Line (1)   2 Errors       Indicat         V       Line 1: Account Category should not be left blank       U Unkr         V       Line       1         V       Ine       1         Split Type       1       Cost Center Group       1         V       1       Petronas Shop PEG       AMOUNT       PHCO : 00119B-000 | t Center<br>work<br>K Cost Center<br>tock<br>tock<br>thow Lookup<br>Buying Channel                                                                                                    | 4,958.70 MYR ← 📮   : More                                                                                              |
| O 13:08 💐 🎙 🗈 😷 🕤                                                                                                    | Solution Contraction Contracti |                                                                                                    |
|                                                                                                    | Line (1)   1 Error                                                                                                    | Indicates mandatory fields 🔣 🖻 🕄 🕼 👁 👼                                                                                 |
|                                                                                                    | ✓       Line       ↑↓       Line Description       ↑↓       Split Type       ↑↓       Cost Center Group         ✓       1       Petronas Shop PEG       AMOUNT       PHCO:00119B-                                                                                                    | 11       Account Category       11       Show Lookup       WBS Element         000       K Cost Center       00119b-00 |
|                                                                                                    | PRINT PREVIEW                                                                                                    | · (고 양 · · · · · · · · · · · · · · · · · ·                                                                             |

# Additional Details-Comments

| 🗧 🕞 Requisition: Setel Expres                             | s Sdn Bh   - ( Draft )    | C Search,                                         | 4,958.70 MYR → 📮   : Mo                 |
|-----------------------------------------------------------|---------------------------|---------------------------------------------------|-----------------------------------------|
| <ul> <li>BASIC DETAILS</li> </ul>                         |                           |                                                   | Comments<br>Manage Optional Fields      |
| ndicates mandatory fields                                 |                           |                                                   |                                         |
| lequisition Name*<br>Setel Express Sdn Bhd- PEG Corporate | Requisition Number        | Created By<br>Sudirsobri Musar                    | Created On<br>09/12/2022                |
| urrency*<br>MYR                                           | Purchase Type<br>Standard | Create on Behalf of (OBO)                         | Organization*<br>SAP 30-200             |
| Mark as Urgent                                            | Division*<br>SAP 30-200   | Company Code*<br>0001 PETROLIAM NASIONAL BERHAD ( | Plant*<br>M004 PHCO Sarawak Reg. Office |
| ost Center Group*<br>HCO : 00119B-000 - RO - Sarawak Re   | Interface Status          |                                                   |                                         |
|                                                           |                           |                                                   |                                         |

Click "comments" on the top right corner of your workspace

# Additional Details-Comments

![](_page_24_Picture_1.jpeg)

# Additional Details-Comments

![](_page_25_Picture_1.jpeg)

# Manage Approvals

| ✓ BASIC DETAILS                                           |                                |                                                   | Manage                          | Copy Requisition         |
|-----------------------------------------------------------|--------------------------------|---------------------------------------------------|---------------------------------|--------------------------|
| Indicates mandatory fields                                |                                |                                                   | - 1 H                           | Interface Status Details |
| Requisition Name*<br>Setel Express Sdn Bhd- PEG Corporate | Requisition Number<br>20223507 | Created By<br>Sudirsobri Musar                    | Created On 09/12/2022           | Audit Trail              |
| Currency*<br>MYR                                          | Purchase Type<br>Standard      | Create on Behalf of (OBO)                         | Organization*<br>SAP 30-200     | + + +                    |
| ✔ Mark as Urgent                                          | Division*<br>SAP 30-200        | Company Code*<br>0001 PETROLIAM NASIONAL BERHAD ( | Plant*<br>M004 PHCO Sarawak Reg | 9. Office                |
| Cost Center Group*<br>PHCO : 00119B-000 - RO - Sarawak Re | Interface Status               |                                                   |                                 |                          |

Click "More" on the top right corner of your workspace and "Manage Approvals"

# Manage Approvals

![](_page_27_Picture_1.jpeg)

![](_page_27_Picture_2.jpeg)

Add your approvers and click "Send For Approval".

Once successful, kindly provide us the PO number/Order Number for our reference.

#### ORDER WILL PROCEED AS SOON AS THE PO IS APPROVED.

![](_page_28_Picture_0.jpeg)

# Order SLA

# **Purchase Request**

#### 2-3 Days

- Check the Stocks Availability
- Confirm the order request
- Raise PR via SMART GEP

Acknowledge & Pack Order

48 hours after the Supplier acknowledges the purchase order.

# **ETA for Delivery**

Klang Valley - 2 - 5 Days Other States (WM) - 4-7 Days Sabah & Sarawak - 7-14 Days For any issues with website orders via Smart GEP, contact:

nurulsyafiqah.abdrau@petronas.com.my

PRVSM PET

![](_page_29_Picture_3.jpeg)

![](_page_29_Picture_4.jpeg)

#### Solution for OPU : Custom combo, giftbox, merchandise add-on

![](_page_30_Picture_2.jpeg)

#### **Contact Us**

For more information or customization request, do reach out for our assistance.

Naida Haruliza Harun naidaharuliza.harun@petronas.com.my

Nur Nabila Kasim opennurnabila.mkasim@petronas.com.my

![](_page_30_Picture_7.jpeg)